# Cisco 7800シリーズまたは8800シリーズマルチ プラットフォーム電話機でのXMLによるボイス メールパラメータの設定

## 目的

Extensible Markup Language(XML)は、ドキュメントをエンコードするための一連の規則に 基づくマークアップ言語です。.XMLは、インターネットを介した通信およびデータの交換 の基本言語となりました。これは、機械と人間が読み取れるからです。そのため、XMLは多 くのオフィス生産性ツールで最も一般的な形式になっています。Cisco 7800シリーズおよび 8800シリーズマルチプラットフォーム電話機の場合、設定はXMLファイルを使用して行う ことができます。

この記事では、XMLを使用してCisco 7800シリーズおよび8800シリーズマルチプラットフ ォーム電話機のボイスメールパラメータを設定する方法を説明します。設定する必要がある ボイスメールパラメータが既にあり、コンピュータが電話機と通信できることを前提として います。また、アクティブなTrivial File Transfer Protocol(TFTP)サーバがインストールされ ていることを前提としています。

# 該当するデバイス

- •7800 シリーズ
- ・8800 シリーズ

### [Software Version]

• 11.0.1

### ボイスメールパラメータの設定

### XMLファイルの保存

ステップ1:Webブラウザで、アドレスバーに<u>http://<phoneip>/admin/cfg.xml</u>と入力します。 phoneipは電話機のIPアドレスです。

| 👷 192.168.100.25/admin/cf 🗙       |                                     |  |  |  |  |  |
|-----------------------------------|-------------------------------------|--|--|--|--|--|
| $\leftrightarrow$ $\Rightarrow$ C | http://192.168.100.25/admin/cfg.xml |  |  |  |  |  |

**注:**この例では、電話機のIPアドレスは192.168.100.25で、 <u>http://192.168.100.25/admin/cfg.xmlと入力</u>します。

ステップ2:[XML]ページが表示されます。XMLスクリプトをコピーし、ファイルのコピーを コンピュータまたはTFTPサーバに.xml形式で保存します。

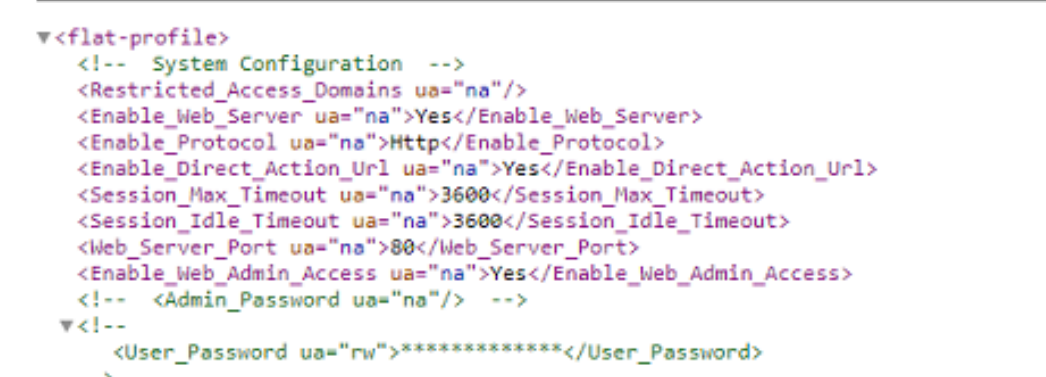

| Save As<br>Save As<br>Search TFTP   Search TFTP                                                     |                                                                     |                                                                                   |                                                         |  |  |  |
|----------------------------------------------------------------------------------------------------|---------------------------------------------------------------------|-----------------------------------------------------------------------------------|---------------------------------------------------------|--|--|--|
| Organize 🔻 New fo                                                                                   | lder                                                                | 8== •                                                                             | . 0                                                     |  |  |  |
| Videos                                                                                              | ^ Name                                                              | Date modified                                                                     | Туре                                                    |  |  |  |
| Homegroup<br>Computer<br>Local Disk (C:)<br>Local Disk (D:)<br>Network<br>CISCO-PC<br>MAGSIPO-M-TOC | <ul> <li>image</li> <li>image-file</li> <li>image config</li> </ul> | 3/28/2017 3:50 PM<br>7/21/2017 11:29 AM<br>3/28/2017 3:49 PM<br>3/28/2017 4:00 PM | File folder<br>File folder<br>File folder<br>Text Docur |  |  |  |
| 14                                                                                                  |                                                                     |                                                                                   | •                                                       |  |  |  |
| File name: VM_Parameters                                                                            |                                                                     |                                                                                   |                                                         |  |  |  |
| Hide Folders                                                                                        | Encoding: ANSI                                                      | Save                                                                              | ncel                                                    |  |  |  |

**注**:この例では、ファイルはTFTPフォルダ内のファイル名VM\_Parametersとともに保存されます。

ステップ3:ファイルを開き、必要に応じてボイスメールパラメータを編集します。

```
<Locale ua="na">en-US</Locale>
<!-- General -->
<Station_Name ua="na"/>
<Station_Display_Name_ua="na"/>
<<u>Voice_Mail_Number ua="na">5551234</Voice_Mail_Number></u>
```

注:この例では、ボイスメールボックス番号は5551234に設定されています。

ステップ4:ファイルを保存して、編集を保持します。

これで、ボイスメールパラメータのXMLファイルをコピーして保存できました。

#### TFTPを使用してXMLファイルを電話機にアップロードします

XMLファイルを保存したら、次の手順に従って電話機にアップロードします。

ステップ1:電話機のWebベースのユーティリティにログインし、[Admin Login] > [advanced]を選択します。

| basic | advanced |
|-------|----------|
|       | basic    |

ステップ2:[Voice] > [Provisioning]をクリックします。

| Ir | Info Voice |    | Call | History | Perso   | onal Director | y        |   |
|----|------------|----|------|---------|---------|---------------|----------|---|
| 4  | Syst       | em | SIF  | ,       | Provisi | oning         | Regional | 1 |

ステップ3:[Firmware Upgrade]セクションで、[Upgrade Enable]が[**Yes**]に設定されていることを確認**します**。

| Firmware Upgrade |                          |       |  |
|------------------|--------------------------|-------|--|
|                  | Upgrade Enable:          | Yes 👻 |  |
|                  | Upgrade Rule:            | Yes   |  |
|                  | Log Upgrade Request Msg: | No    |  |

ステップ4:[Upgrade Rule]フィールドに.xmlファイルを電話機にロードするtftp文字列*を入力*します。

Upgrade Enable: Yes 👻 Tftp://192.168.100.147/VM\_Parameters.xml Upgrade Rule:

**注:**この例では、Tftp://192.168.100.147/VM\_Parameters.xmlと入力します。ここで、 192.168.100.147はTFTPサーバのIPアドレスです。

ステップ5:[Submit All Changes]をクリックします。

Undo All Changes Submit All Changes

これで、XMLファイルが電話機にアップロードされたはずです。

#### ボイスメールパラメータの確認

編集が電話機に適用されたことを確認するには、次の手順を実行します。

ステップ1:電話機で[アプリケーション]ボタンを押します。

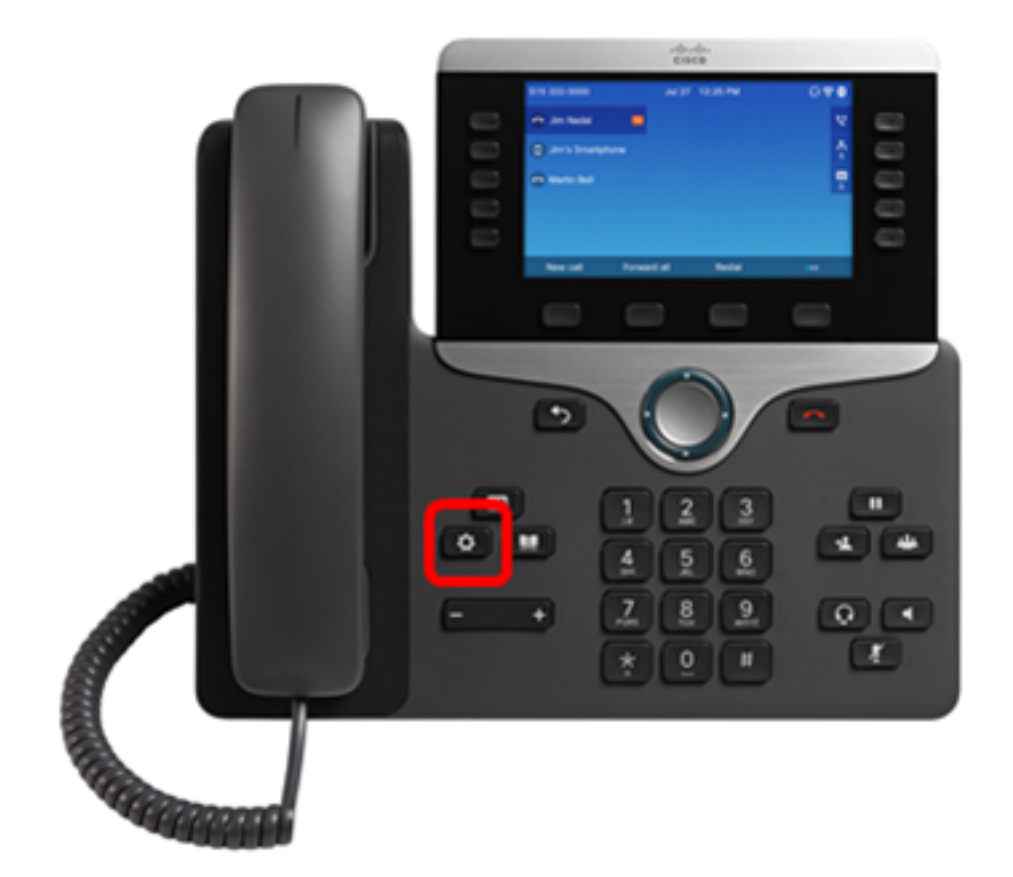

ステップ2:[User preferences]を**選択します**。

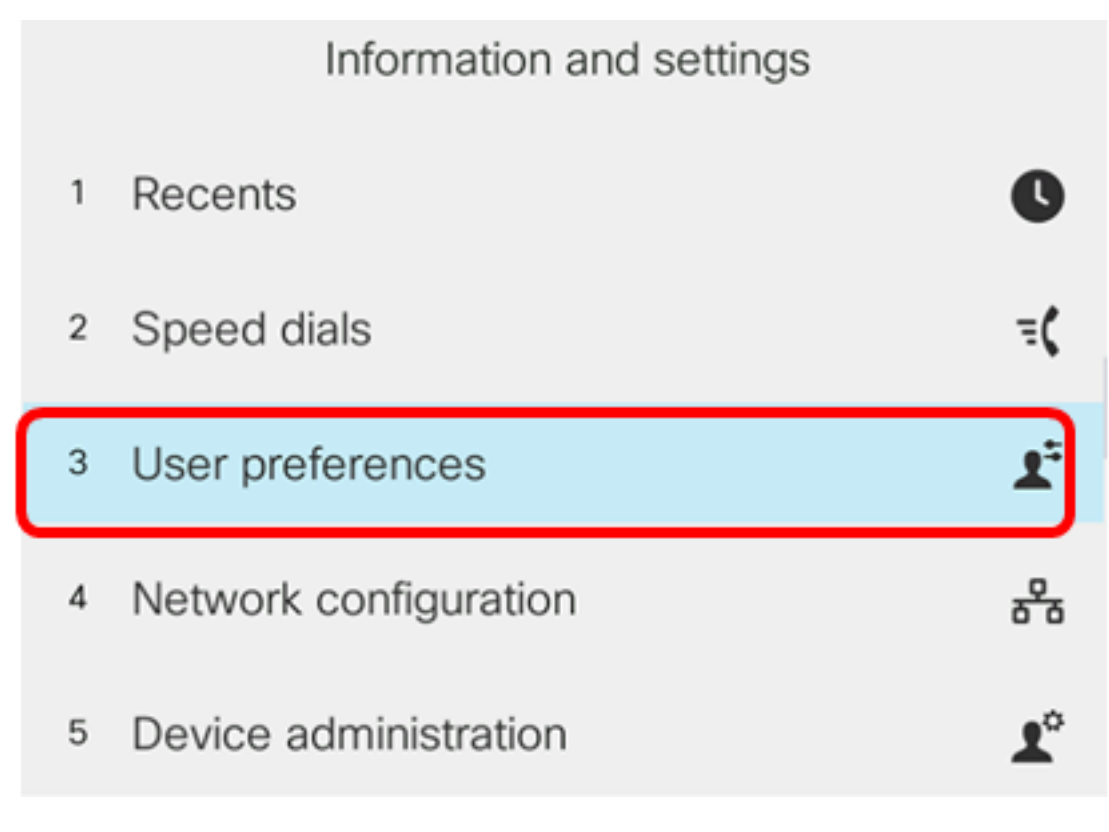

ステップ3:[Call Preferences]を選択します。

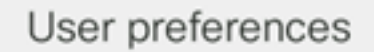

- Call preferences
- 2 Audio preferences
- 3 Screen preferences
- 4 Attendant console preferences

Select

ステップ4:[*Voice* mail]フィールドに同じ*ボイスメールボ*ックス番号が表示されていることを 確認します。

|        |               | ferences   |         |
|--------|---------------|------------|---------|
|        | Forward all n |            |         |
|        | Forward busy  |            |         |
|        | Fwd no answ   | ver number |         |
|        | Fwd no answ   | ver delay  | 20      |
|        | Voice mail    |            | 5551234 |
| Option | ı             | Set        |         |

**注**:この例では、XMLファイルで編集されたボイスメールボックスの数が反映されます。

ステップ5:ボイスメールボックスの設定に応じて、ボイスメールボックス番号をダイヤル し、ボイスメールの再生、スキップ、再生、および削除を求めるプロンプトを再生すること もできます。

これで、XMLを使用してボイスメールパラメータを正しく設定できました。